## <メール設定手順>

(1) パソコンの場合

パソコンでも携帯でも、自動返信メールが届かない原因は、ほとんどが以下のいず れかに集約されます。まずは下記のケースと該当しないか、確認して下さい。

- ①迷惑メール設定により、迷惑メール扱いとなっている
- ②携帯の受信拒否設定が行われている
- ③記入メールアドレスに誤りがある
- ④連続ドット「..」や「@」の直前にドット「.@」等の RFC に準拠しないメールアド レスが使用されている
- アットマークより前(左側)の部分にドットを2つ以上並べて使用したもの
  例)abc..xyz@docomo.ne.jp
- アットマークの直前がドットのもの
  例) abc. @docomo. ne. jp

ほとんどの方が、yahoo、gmail、ybb、hotmail、msn、goo、ocn、nifty、aol、 dion、infoseek など、プロバイダ各社のフリーメールを使われていると思います。弊 社からのメールが迷惑メールと判断され、受信箱以外に振り分けられたり、削除され たりしている事があります。

まずは、「迷惑メール」や「ゴミ箱」フォルダに入っていないか確認して下さい。入 っていた場合は受信箱に移動し、迷惑メールとして扱われないように設定をお願いし ます。受信メールボックスの容量が一杯で受信できない場合もありますので、メール ボックスから不要なメールなど定期的に削除する事もお勧めします。

また各プロバイダのメール設定メニューでフィルタリング機能の設定を行うことに より、弊社からのメールを受信できるようになります。例えば Yahoo!メールでは、 「なりすましメール拒否設定」をしている場合に、一部のメールが受信できなくなる ことがありますのでご注意下さい。

そのほか携帯電話等に転送設定している場合は、パソコン側およびフリーメールサ ービス側で迷惑メールのフィルタリング設定と、転送先にも同様の設定をお願いしま す。転送先で設定がされていないと、受信エラーとなってどちらにも届かない場合も ありますのでご注意下さい。 (2) ドコモの場合

1) アイフォン

- 1. safari アプリを起動
- 2. 「ブックマーク」を選択
- 3. 「ドコモお客様サポート」を選択
- 4. サービス・メールなどの設定の「メール設定」を選択
- 5.「詳細設定/解除」を選択
- 6. 「パスワード」を入力
- 7. 受信/拒否設定の「設定」を選択し「次へ」を選択
- 8. ステップ4の「受信設定」を選択
- 9. 「▽個別に受信したいドメインまたはアドレス」に「pd\_contact@nishinipponnp. jp」と入力。「登録」を選択して設定完了。
- 2) アンドロイド
- 1. SPモードメールアプリ起動
- 2.「メール設定」を選択
- 3. 「その他」を選択
- 4. 「メール全般の設定」を選択
- 5. 詳細/その他設定(詳細設定/解除)を選択;
- 6. パスワードを入力
- 7.受信/拒否設定(設定)を選択
- 8. 「次へ」を選択
- 9. 「ステップ4(受信設定)」を選択
- 「▽個別に受信したいドメインまたはアドレス」に「pd\_contact@nishinipponnp. jp 」と入力。「登録」を選択して設定完了。

(3) AUの場合

1) アイフォン

- 1. 「メッセージ」アイコンをタップ
- 2. 宛先に「#5000」、本文に「1234」を入力し「送信」をタップ
- 3. 受信した SMS に記載されている「メール設定 URL」をタップ後、メール設定画面に アクセスする。
- ※メッセージ(SMS)着信から 60 分以内にアクセスしてください。60 分を越えてのア クセスはエラーとなります。
- 設定画面を下にスクロールし、「メールアドレス変更・迷惑メールフィルター・自動転送」をタップ
- 5. 「迷惑メールフィルター」をタップ
- 6.「暗証番号」を入力し、「送信」をタップ
- 7.「指定受信リスト設定」をタップ
- 8. 「設定する」にチェックをいれ「次へ」をタップ
- 9. 「pd\_contact@nishinippon-np.jp」を入力し、「登録」をタップ
- 10. キーワードが「pd\_contact@nishinippon-np. jp」になっていることを確認して「登録」をタップ。
- 2) アンドロイド
- 1. 画面下の「メール」のアプリを起動
- 2. 「設定」を選択
- 3. 「Eメール設定」を選択
- 4.「その他の設定」を選択
- 5.「パケット通信料が発生します」のメッセージが表示されたら、「OK」ボタンを押す
- 6. 「迷惑フィルター」を選択
- 7.「暗証番号」を入力し「送信」ボタンを押す
- 8.「詳細設定」を選択
- 9.「指定受信リスト設定」で「設定する」にチェックを入れ「次へ」ボタンを押す
- 10. 入力欄に「pd\_contact@nishinippon-np.jp」と入力して「登録」を選択
- 11. 内容を確認し「登録」ボタンを押す

(4) ソフトバンクの場合

1) アイフォン

- 1. ブラウザ(safari)を起動し、画面下ブックマークアイコンを押す
- 2.「MySoftbank」を選択
- 3. 「ログインはこちら」を選択
- 4.「携帯電話番号」「パスワード」を入力
- 5. 「メール設定」の「Eメール(i)」を選択
- 6.「迷惑メールブロック設定」の「次へ」ボタンを押す
- 7.「受信許可リスト」の「変更」ボタンを押す
- 8. 「追加」をクリック
- 9. 「メールアドレスの一部(または全部)」に「pd\_contact@nishinippon-np.jp」と 入力し、「後方一致」にチェックを入れ「次へ」をクリック
- 10.「登録」をクリックし、設定完了
- 2) アンドロイド
- 1. ブラウザを起動
- 2. 「MySoftbank」にアクセス
- 3.「携帯電話番号」「パスワード」を入力しログイン
- 4.「SMS/MMS」を選択
- 5. 迷惑メールブロックの設定の「変更する」を選択
- 6. 「個別設定はこちら」を選択
- 7. 受信許可・拒否設定「受信許可リスト設定」を選択
- 8.「設定する」を選択し、「メールアドレスの一部(または全部)」に 「pd\_contact@nishinippon-np.jp」と入力し、「後方一致」にチェックを入れ「次 へ」をクリック
- 9. 「設定する」をクリックし、設定完了。